# **DNS 設定** DNS レコード追加 / 削除 方法

1. 「ログイン方法」の手順に沿ってログインし、トップ画面に進みます。

2. 「ホスティングと DNS」のタブに切替え、「DNS」をクリックします。

| ^ ©                                                                                                    | <ol> <li>• ٣٥٦٠٦٠</li> </ol> |     |
|----------------------------------------------------------------------------------------------------|------------------------------|-----|
| A series and a series and a ser | ダッシュボード ホスティングと DNS メール      | DNS |
| 🔕 ウェブで開く 回 プレビュー                                                                                                    |                              |     |
| <b>使用星統計</b> ひ<br>ディスク使用量                                                                                                    |                              |     |
| トラフィック                                                                                                    |                              |     |
| 山 ウェブ統計                                                                                                    |                              |     |

■ SOA レコードの設定・・・1~2ページ
 ■ DNS レコードの追加・・・3~4ページ
 ■ DNS レコードの削除・・・5~6ページ

## ■ SOA レコードの設定

1. 「設定」のタブをクリックします。

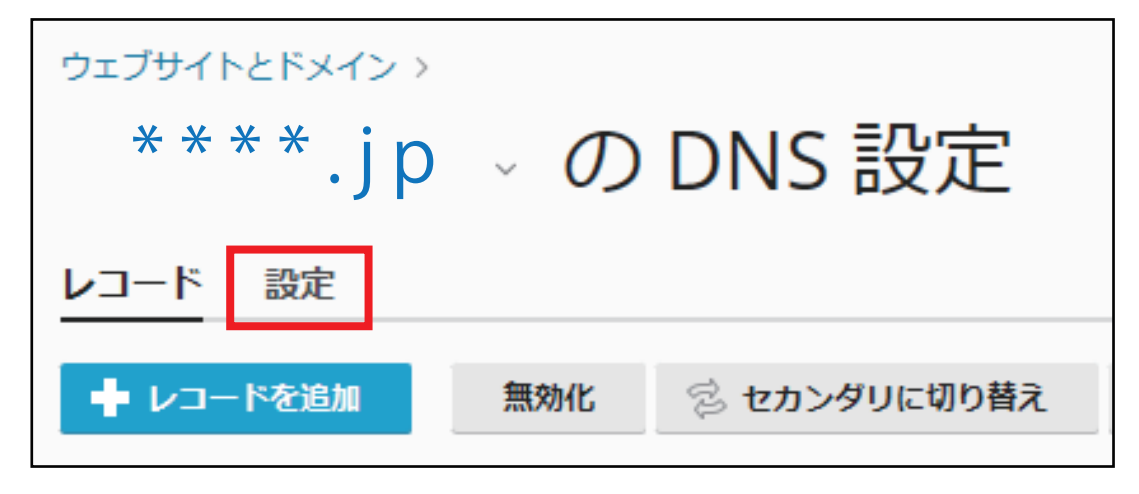

# 2. SOA レコードを設定します。必要に応じて、設定を行ってください。

| レコード 設定                                                                                                    |                |         |     |        |
|----------------------------------------------------------------------------------------------------|----------------|---------|-----|--------|
| プライマリネームサール                                                                                                    | 7              |         |     |        |
| ネームサーバ                                                                                                    | (Autoselect) ~ |         |     |        |
| ゾーンのデフォルト                                                                                                    |                |         |     |        |
| TTL *                                                                                                    | 1              | 時間 >    |     |        |
| soa レコード                                                                                                    |                |         |     |        |
| 更新(Refresh) *                                                                                                    | 3              | 時間 ~    |     |        |
| 再試行(Retry) *                                                                                                    | 1              | 時間 ~    |     |        |
| < 期限 *                                                                                                    | 2              | 週間 ~    |     |        |
| 最小(Minimum) *                                                                                                    | 1              | 時間 ~    |     |        |
| 高度な DNS 機能                                                                                                    |                |         |     |        |
| ✓ IETF および RIPE が推奨するシリアル番号フォーマットを使用<br>ドメインがレジストラの SOA チェックに合格できない問題がある場合、<br>このオプションを選択してください。多くのドメインレジストラは、この<br>シリアル番号フォーマットを必要とします。 |                |         |     |        |
|                                                                                                    | Save Apply     | デフォルト設定 | を使用 | Cancel |

「Save」をクリックすると、SOA レコードがアップデートされます。

#### ■ DNS レコードの追加

1. 「レコード」タブの「レコードを追加」をクリックします。

| ****.jp   | の DNS 設定         |   |
|-----------|------------------|---|
| レコード 設定   |                  |   |
| ◆ レコードを追加 | 無効化 😒 セカンダリに切り替え | Ì |

2. 目的に合わせてレコードの追加を行います。

レコードタイプを選択して、それぞれのレコードに情報を入力します。

| ゾーンにリソ     | ースレコードを追加            | レコードタイプを選択    |
|------------|----------------------|---------------|
| レコードタイプ    | ▲ <b>ノ</b> プルダウンメニュー | NS<br>A       |
| ドメイン名      | ****.jp              | AAAA<br>CNAME |
| TTL (2     | デフォルト 佐・2600 秒       | MX<br>PTR     |
| IP アドレス *  | テフォルト値:3000 砂        | TXT<br>SRV    |
|            | 例:123.123.123.123    | CAA           |
| *必須フィールド 3 | ) OK キャンセル           | TL3A          |

■ドメイン名:どのドメイン名に対して追加するかを入力します。 ※ベースドメイン名に追加する場合は空白とします。 ※サブドメイン名に追加する場合は入力します。 例)mail.example.jp であれば「mail」部分を入力

■ TTL:デフォルト値で問題ない場合は、空白とします。

入力後、「OK」をクリックします。

# 3.「更新」をクリックします。 ※「更新」をクリックするまでは、設定が反映されません。

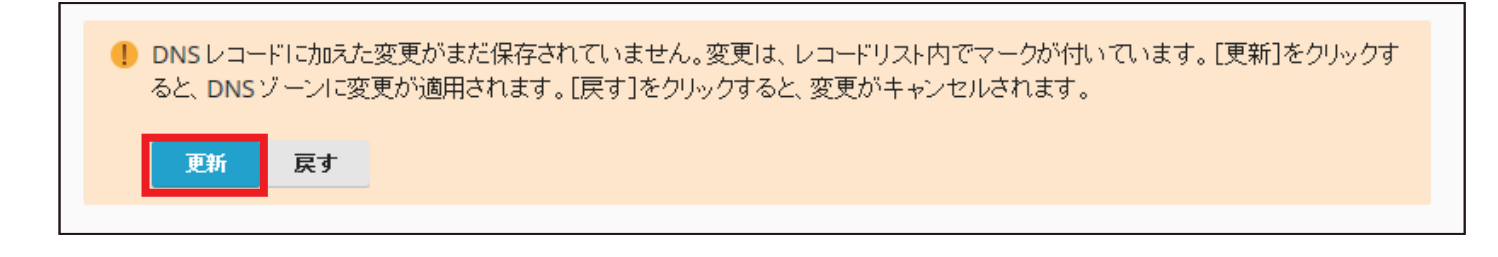

4. DNS レコードの変更が保存されました。

◇ 情報: DNS レコードに加えられた変更が正常に保存されました。

## ■ DNS レコードの削除

1. 「レコード」タブ内の削除したいレコードをチェックし、「削除」をクリックします。

|   | レコード設定         |     |              |              | 2                   |
|---|----------------|-----|--------------|--------------|---------------------|
| < | 🛉 レコードを追加      | 無効化 | 💈 セカンダリに切り替え | © デフォルトにリセット | 💥 削除                |
|   | 全14件           |     |              | ページあた        | :りのエントリ数: 10 25 100 |
| ( | 1) TAN         | TTL | レコードタイ       | (プ値          |                     |
|   | www.example.jp |     | CNAME        |              |                     |

2. 削除の画面が表示されますので、「はい」をクリックします。

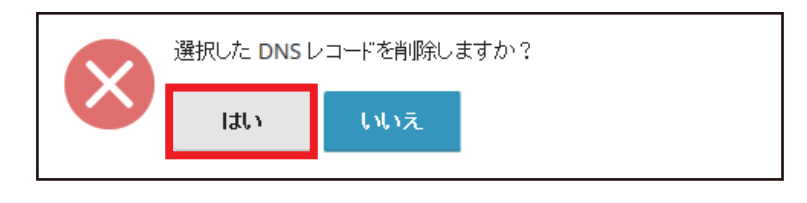

3.「更新」ボタンをクリックします。 ※「更新」をクリックするまでは、設定が反映されません。

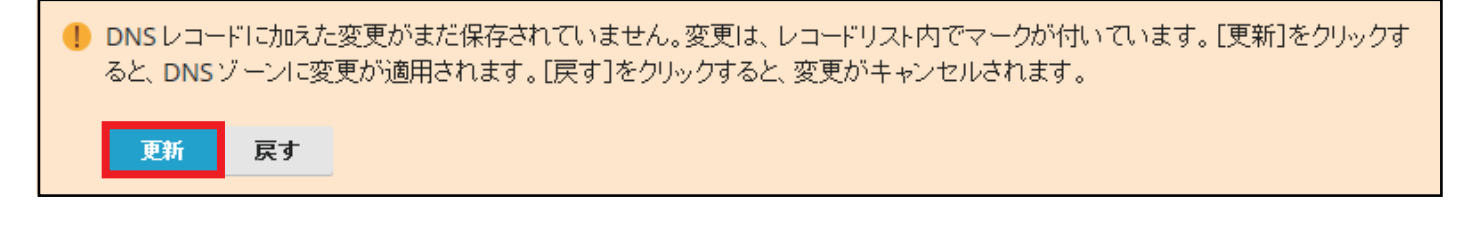

**4.** DNS レコードの変更が保存されました。

Ӯ 情報: DNS レコードに加えられた変更が正常に保存されました。